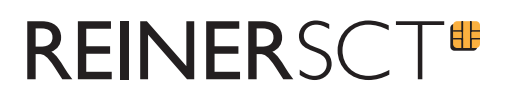

## Anleitung

## time*Card* 6 Web-Terminal comfort

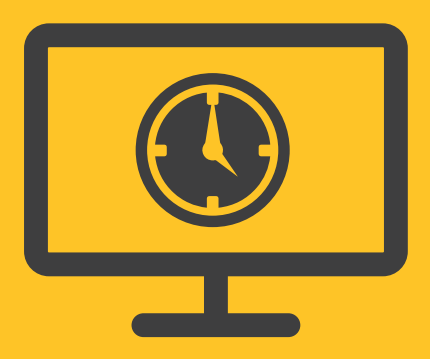

REINER SCT Kartengeräte GmbH & Co. KG Baumannstraße 18 78120 Furtwangen

# **REINER**SCT<sup>®</sup>

### 1 Voraussetzungen

#### 1.1 Software:

- time Card Version ab 6.05.01
- time Card Web-Terminal comfort (zusätzlich zu time Card Basislizenz und den Mitarbeiterlizenzen)
- Installation Morris auf dem Gerät auf welchem das Web-Terminal comfort betrieben wird (Voraussetzung .NET 4.5). Download unter: reiner-sct.com/web\_terminal\_comfort
- Internetverbindung
- · Zulassen und Speichern von Cookies um die Funktionen zu gewährleisten.

#### 1.2 Hardware:

cyber Jack<sup>®</sup> RFID universal mit Transponderfach (Base-Components)

Weitere Kartenleser von REINER SCT (mit Treiberinstallationen) können verwendet werden.

- · cyber Jack® RFID basis (unter Windows 10 bitte den speziellen Treiber installieren) oder
- cyber Jack<sup>®</sup> RFID komfort (Base-Components) oder
- cyber Jack<sup>®</sup> RFID standard

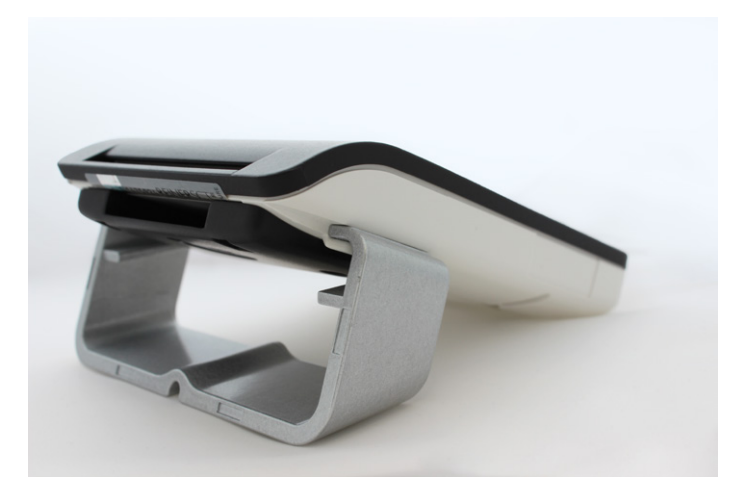

Abb.: cyber Jack<sup>®</sup> RFID universal mit Transponderfach

# **REINER**SCT<sup>®</sup>

### 2 Installation und Inbetriebnahme

- Geben Sie die time **Card** Web-Terminal comfort Lizenz im Lizenzmanager ein.
- Falls das time **Card** Web-Terminal nicht bereits eingerichtet ist, richten Sie dieses bitte ein (siehe Anleitung time **Card** Web-Terminal).
- Installieren Sie Morris auf jedem Gerät, auf dem das time Card Web-Terminal comfort betrieben wird.
- Installieren Sie danach Ihren Kartenleser.
- Geben Sie die URL des Web-Terminals in den Browser ein.

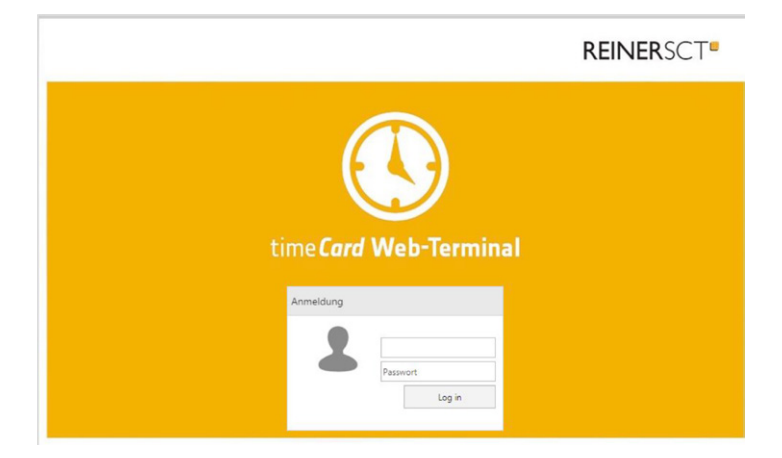

Nach der korrekten Installation der Soft- sowie Hardware wird der gewohnte Web-Terminal Log in um den Text: **Bitte Ausweis auflegen** erweitert.

Bitte beachten Sie, dass ab dem Einspielen einer Web-Terminal comfort Lizenz, auch im gewohnten Web-Terminal dieser Text angezeigt wird.

Vor Inbetriebnahme des Web-Terminal comfort muss dieser Anwendung die Erlaubnis gegeben werden auf Ihren Chipkarenleser zuzugreifen.

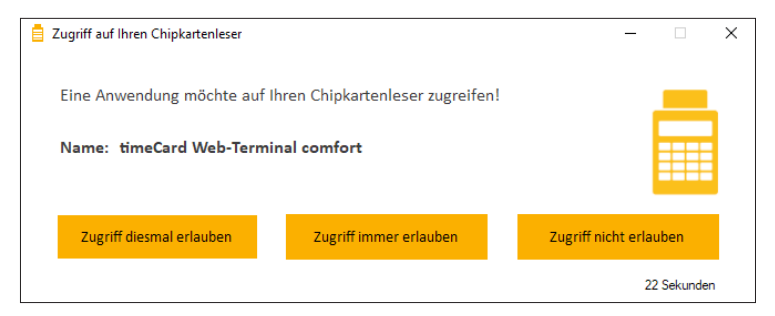

Falls der Zugriff nicht erlaubt wird, kann eine Anmeldung über den Kartenleser nicht erfolgen.

Hinweis: Nach Ablauf des Time-outs ohne Reaktion wird der Zugriff nicht erlaubt.

# **REINER**SCT<sup>®</sup>

### Einstellungen in der timeCard Software

#### 3.1 Allgemeine Einstellungen:

Öffnen Sie in der time**Card** Installation unter Einstellungen die Kachel Web-Terminal comfort. Sie können folgende Einstellungen vornehmen:

- · Web-Terminal comfort deaktivieren/aktivieren
- Log-out durch Ausweis entfernen. Diese Einstellung erlaubt ein direktes Abmelden, sobald der Ausweis vom Leser getrennt wird.
- Buchung automatisch durchführen bei Anmeldung mit Ausweis. Sobald ein Ausweis auf den Leser gelegt wird, wird ohne manuelles Eingreifen automatisch die nächste Buchung durchgeführt

### 3.2 Benutzerspezifische Einstellungen:

Unter Verwaltung/Benutzergruppen können Berechtigungen für jeden Mitarbeiter individuell eingestellt werden.

Möglich sind aktuell folgende benutzerspezifische Einstellungen:

• Anmeldung mit Passwort

| enutzergruppenverwaltung |                                                      |
|--------------------------|------------------------------------------------------|
| Benutzergruppen          | App/PC-/Web-Terminal                                 |
| 🕂 Neu 🕼 Kopieren 🗙       | Bezeichnung App/PC-/Web-Terminal                     |
| Bezeichnung              | Zugewiesene Funktionen können angewendet werden bei: |
| Super-Administrator      | sich selbst                                          |
| App/PC-/Web-Terminal     | ○ allen Personen                                     |
|                          | O allen Mitarbeiter einer Abteilung                  |
|                          | ~                                                    |
|                          | Anwendungsfunktionen                                 |
|                          | ✓ ■ Zeiterfassung                                    |
|                          | > Programme                                          |
|                          | > 🗹 Verwaltung                                       |
|                          | > 🗹 Schnittstellen                                   |
|                          | > 🗹 Auswertung                                       |
|                          | > 🗹 Antragswesen                                     |
|                          | > 🗹 Administration                                   |
|                          | <ul> <li>PC-Terminal</li> </ul>                      |
|                          | > 🗹 Buchungsarten                                    |
|                          | >  Anzeige                                           |
|                          | > Anderung                                           |
|                          | > 🗹 Auswertung                                       |
|                          | <ul> <li>Web-Terminal comfort</li> </ul>             |
|                          | Anmeldung mit Passwort                               |
|                          |                                                      |

Wir wünschen Ihnen viel Freude mit Ihrem neuen time *Card* Produkt.